# System Administration and Networking

Topics

AOSS

TRAINING

- 1. System Administration 1
- 2. System Administration 2
- 3. Managing Directories & Files
- 4. Networking & Integrating Linux with the MS Infrastructure Samba Wireless Connectivity
- 5. Connecting Printers and Scanners
- 6. Mail server

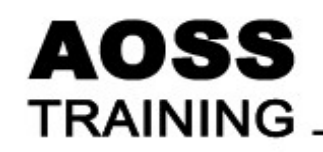

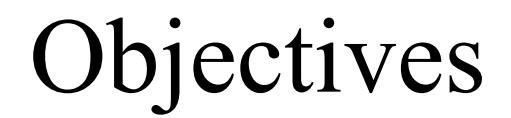

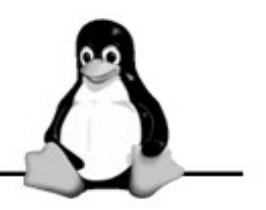

Able to

- use vi to edit text files
- Use the command line and Graphical User Interface to manage users and groups

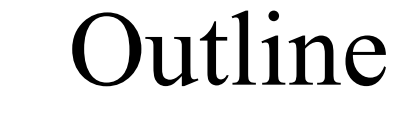

#### AOSS TRAINING

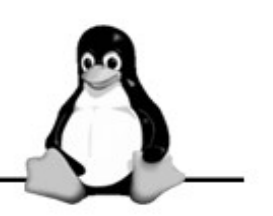

- Learning the VI (improved) Editor
- User and Group Administration

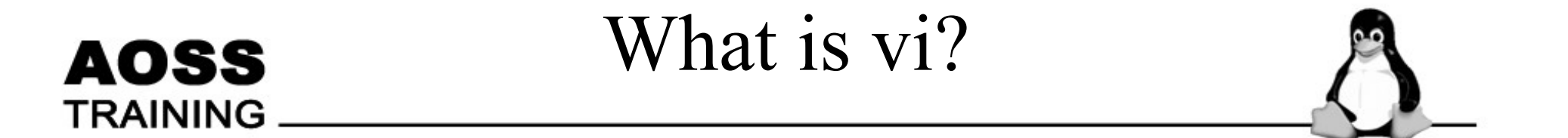

- A screen-based editor used by many Unix users
- Included with ALL Linux distributions

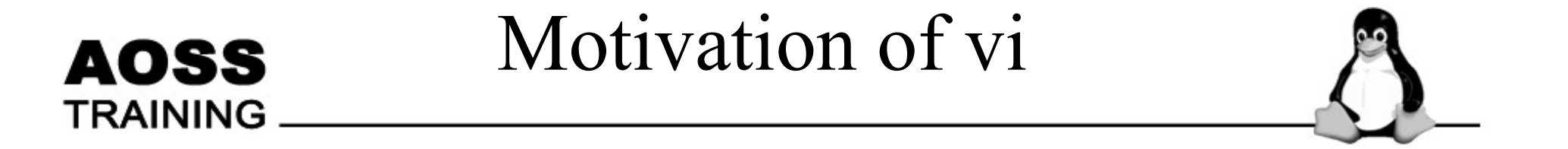

• Necessary when fixing system problems, and your graphical desktop refuses to start.

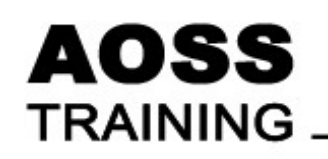

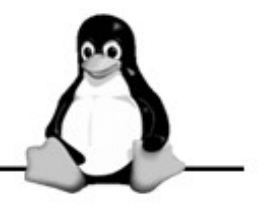

- vi
- vi filename

~ indicates lines that are not in file.

| $\mathbf{\Theta}$ | 🗙 [No file] - VIM |                                |                  |     |
|-------------------|-------------------|--------------------------------|------------------|-----|
|                   |                   |                                |                  |     |
| ~                 |                   |                                |                  |     |
| ~                 |                   |                                |                  |     |
|                   |                   |                                |                  |     |
| ~                 |                   | VIM - Vi IMprov                | red              |     |
| 2                 |                   |                                |                  |     |
|                   |                   | version 6,3,7                  | 2<br>et el       |     |
| ~                 | Vim               | is open source and freel       | u distributable  |     |
| ~                 |                   |                                |                  |     |
|                   |                   | Help poor children in          | i Uganda į       |     |
| ~                 | туре              | theip icct (Enter)             | tor information  |     |
| ~                 | type              | :q <enter></enter>             | to exit          |     |
|                   | type              | :help(Enter) or (F1)           | for on-line help |     |
| ~                 | type              | thelp version6 <enter></enter> | for version info |     |
| ~                 |                   |                                |                  |     |
| ~                 |                   |                                |                  |     |
|                   |                   |                                |                  |     |
|                   |                   |                                | 0,0-1            | A11 |

Quitting vi

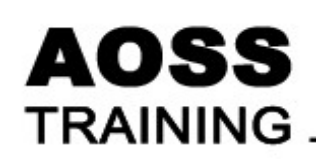

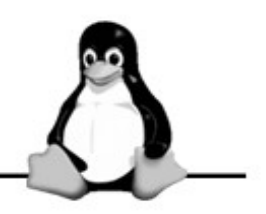

| Command | Result                                                           |
|---------|------------------------------------------------------------------|
| ZZ      | Write file and quit vi                                           |
| :w!     | Save/overwrite the file                                          |
| :q      | Quit vi only if there is no unsaved edits                        |
| :q!     | Quit without saving, even if there have been changes to the file |
| e!      | Return to the last saved version of a file without edits         |

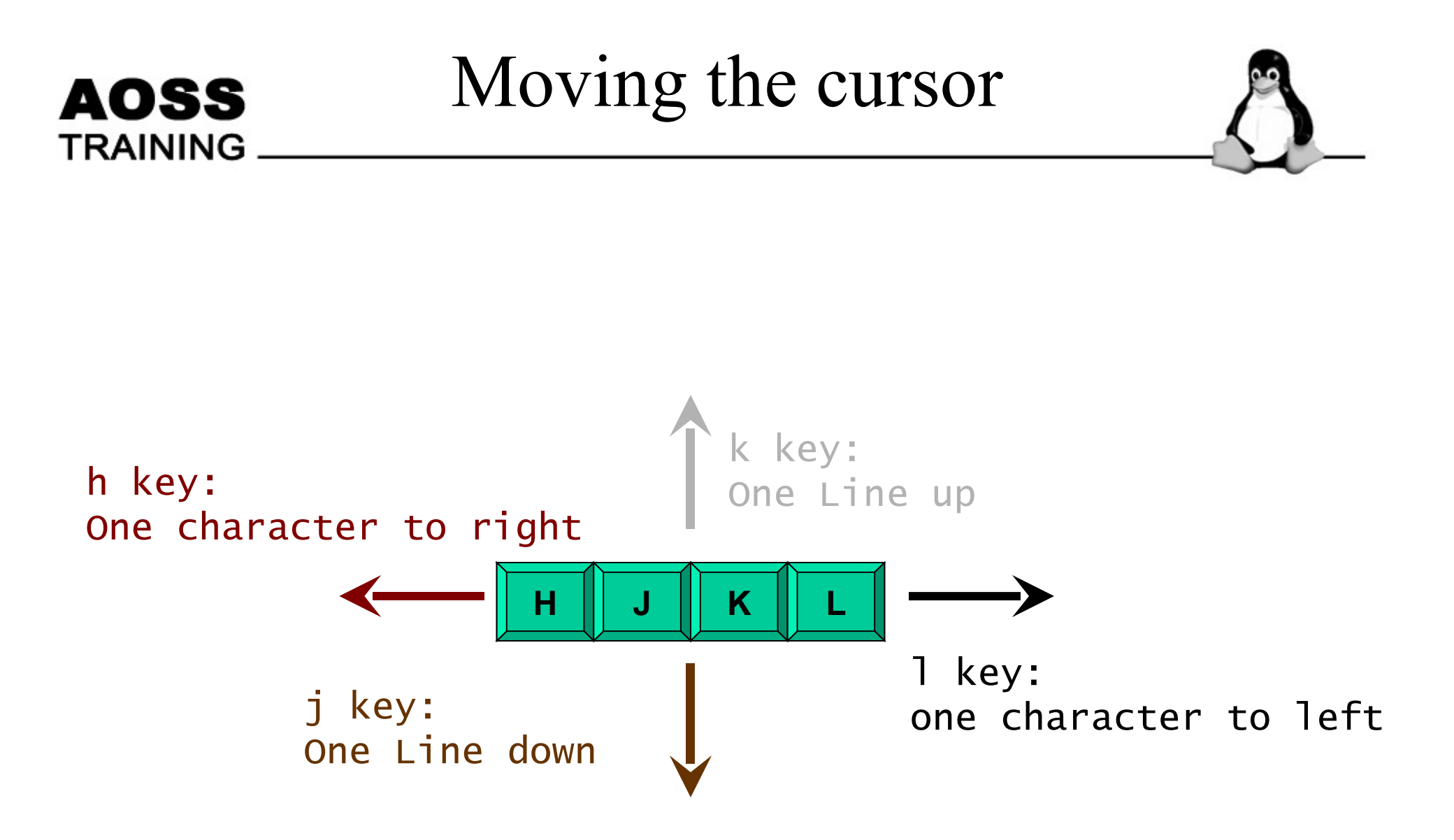

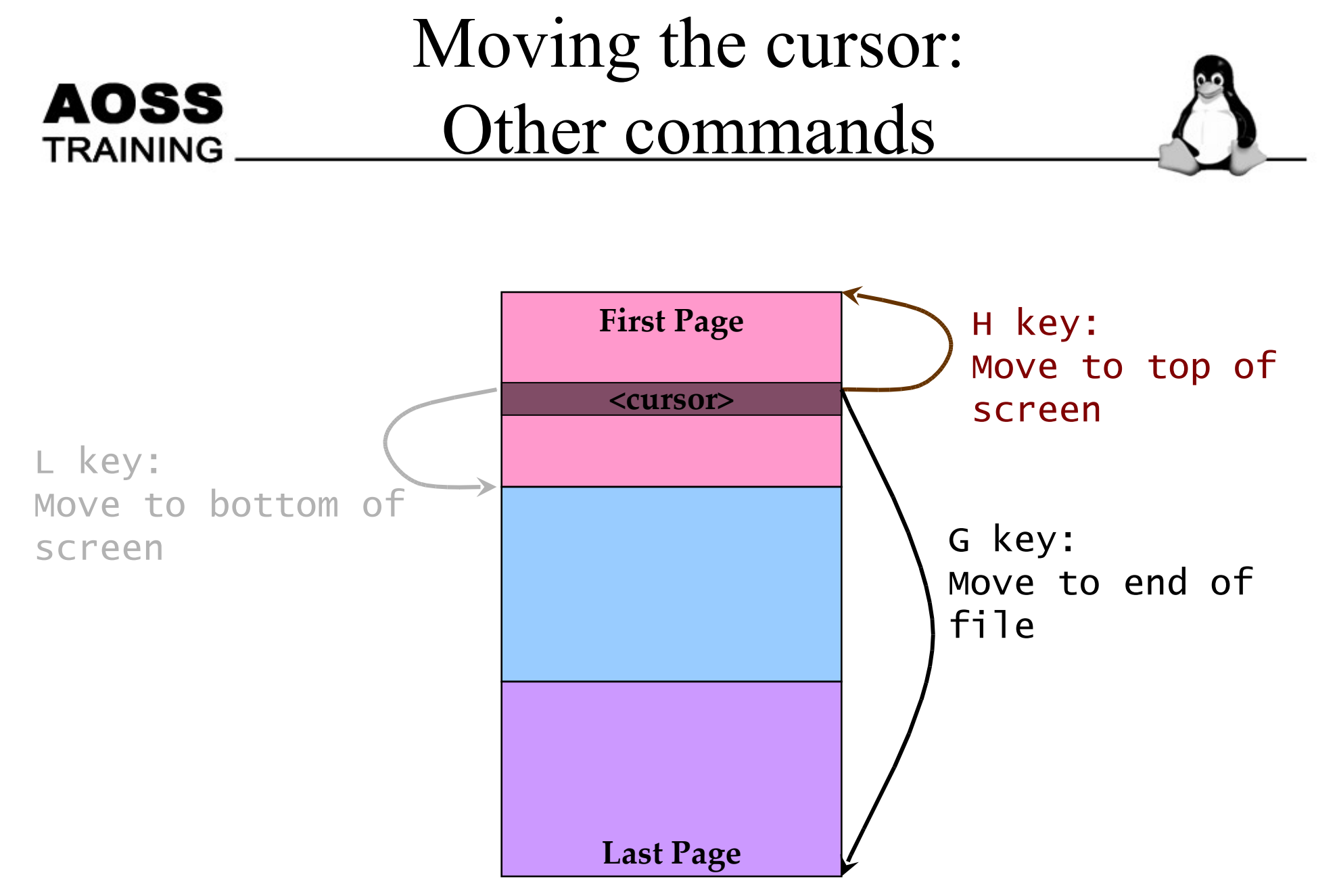

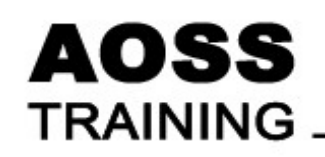

## Working Modes

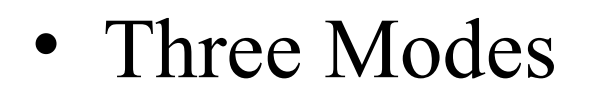

- Command mode
- Edit mode
- Last Line mode

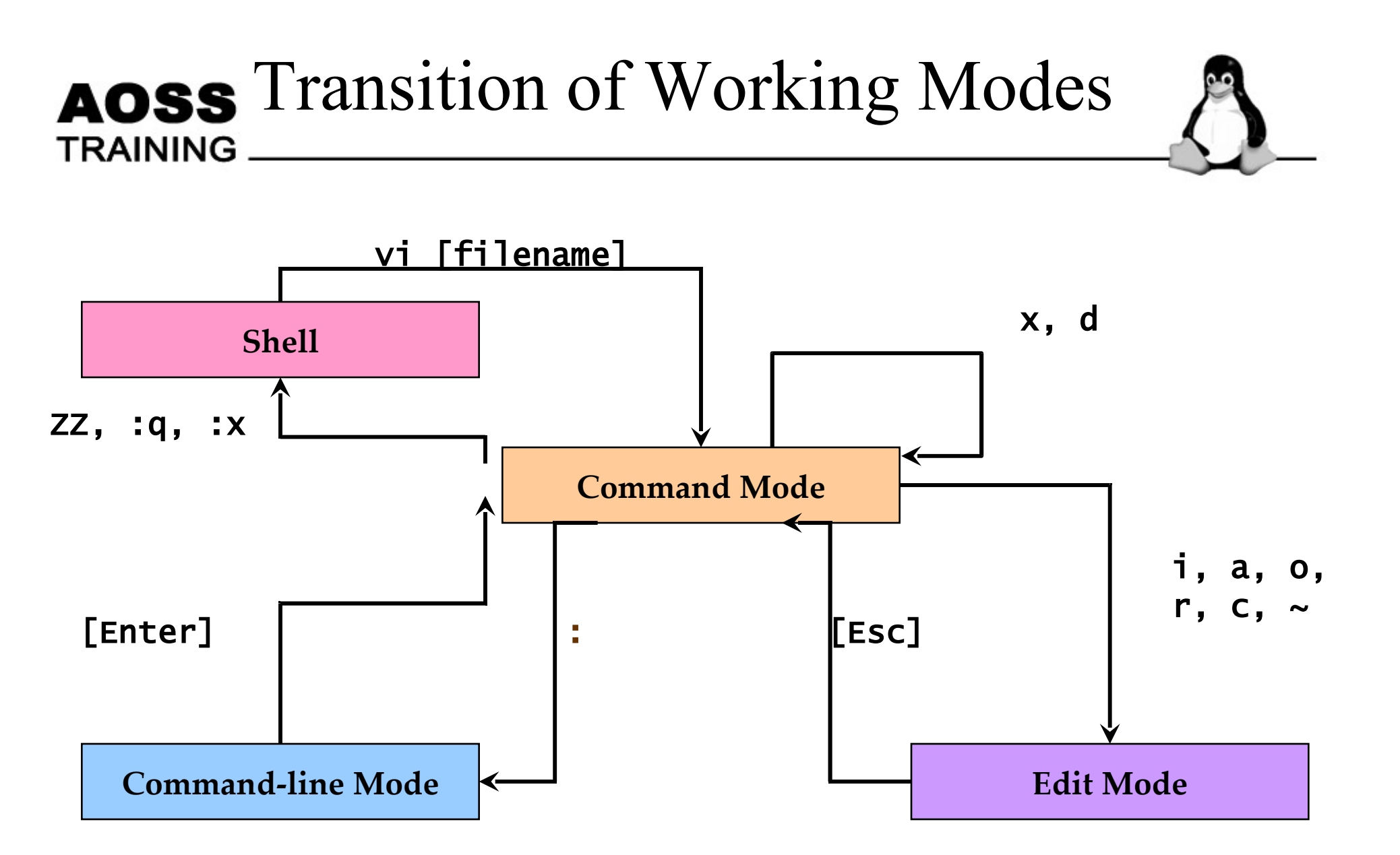

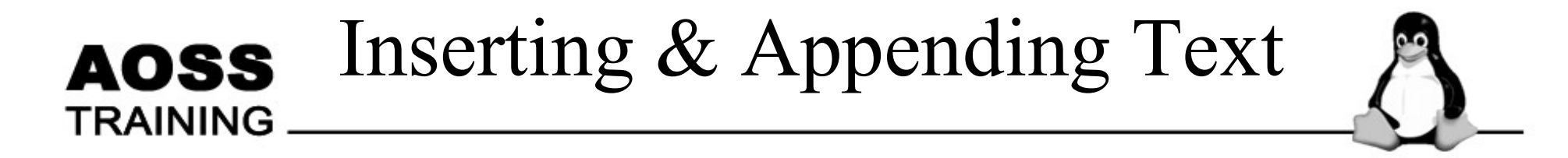

| Command | Result                                      |
|---------|---------------------------------------------|
| append  | Place text just after the cursor            |
| insert  | Place text just before the cursor           |
| open    | Open a new line below the cursor and begins |
|         | inserting text there                        |

# AOSS Editing in Command Mode

| Command | Result                                                                          |
|---------|---------------------------------------------------------------------------------|
| change  | Change from cursor to end of line delete and start insert mode                  |
| replace | Replace a single character with another character                               |
| $\sim$  | switch a single character from<br>uppercase/lowercase to<br>lowercase/uppercase |

# **AOSS** Deleting in Command Mode

| Command | Result                                   |
|---------|------------------------------------------|
| dl      | Delete the next character                |
| dw      | Delete the current word                  |
| dG      | Delete to end-of-file                    |
| dd      | Delete the current line.                 |
| d\$     | Delete to end-of-line                    |
| X       | Delete the character where the cursor is |

# AOSS<br/>TRAININGCopy & Pastein Command Mode

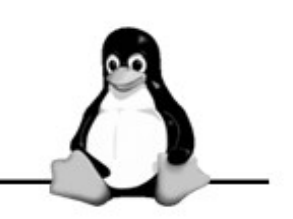

| Command | Result                                   |
|---------|------------------------------------------|
| уу      | Yank the current line into buffer        |
| dw      | Delete word.                             |
| X       | Delete the character where the cursor is |

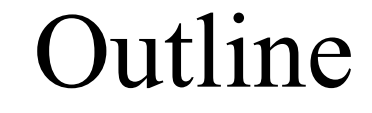

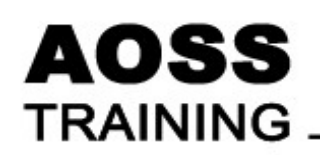

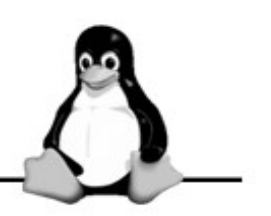

- Learning the VI Editor
- User and Group Administration

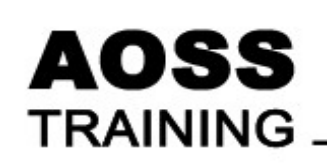

### User Administration: Motivation

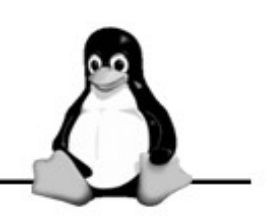

- Necessary to differentiate the users using the system
- Allows each user to keep a set of private file
- Allow user customization of the working environment

## Starting KUser

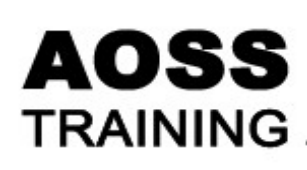

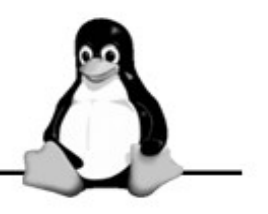

|   | 6  | Liele                 | 1   | KInfoCenter (Info Center)                                   |
|---|----|-----------------------|-----|-------------------------------------------------------------|
|   | -  | Help P                | 3   | KPackage (Package Manager)                                  |
|   | ~  |                       |     | KRandRTray (Screen Resize & Rotate)                         |
|   | Ô  |                       | bid | KSysGuard (Performance Monitor)                             |
|   | 8  | Multimedia.           | 8   | KSysV (SysV-Init Editor)                                    |
|   | 0  | Office •              | 5   | KUser (User Manager)                                        |
|   | 3  | Settings •            |     | Konsole (Terminal Program)                                  |
|   | 0  | System 🕨              | -   | Krfh (Deskton Sharing)                                      |
|   | 3  | Toys 🕨                | 1   | Naccus (Naccus)                                             |
|   | 38 | Utilities 🕨           | -   | OTBarted                                                    |
|   | 0  | Lost & Found 🔹 🕨      |     | Boot Terminel                                               |
|   | -  | Control Center        | -   |                                                             |
| - | 9  | Find Files/Folders    | 0   | Run as different user                                       |
|   | 0  | Help                  | 83  | Run as different user (GKsu) (Run as different user (GKsu)) |
| 1 |    | Home (Personal Files) |     | lask selector (lask selector)                               |
| 1 | -  | Actions               |     | Top (Top)                                                   |
| 4 | Ŷ  | Bookmarks             |     | X-Terminal as root (GKsu) (X-Terminal as root (GKsu))       |
| X | -  | Quick Browser         |     | Xconsole (Xconsole)                                         |
| 2 | -  | Bun Commond           |     | Xload (Xload)                                               |
| ä | ~  | Run Command           |     | Xvidtune (Xvidtune)                                         |
| 0 | _  | Switch User           |     | gscanbus (gscanbus)                                         |
| 3 |    | Lock Session          |     | i810rotate (i810rotate)                                     |
| × | 0  | Log Out               | -   | pstree (pstree)                                             |
|   |    | A 🔨 🦽 📥 🔚 🍋           |     | reportbug (reportbug)                                       |
| K | >  | 🕐 🗇 🌭 😭 🔜 🞇           | 0   | More Applications 4                                         |

# AOSS

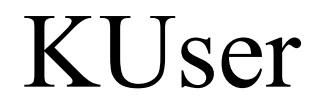

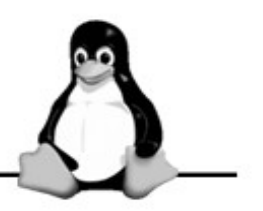

| 🗩 🌔 🤔 KI                              | )E User Manager - KUser          |                    |             | ×   |
|---------------------------------------|----------------------------------|--------------------|-------------|-----|
| <u>F</u> ile <u>U</u> ser <u>G</u> ro | up <u>S</u> ettings <u>H</u> elp |                    |             |     |
| 🖞 🖞 🐰                                 | 🚳 🖉 🖉                            |                    |             |     |
| Us <u>e</u> rs G <u>r</u> oups        |                                  |                    |             |     |
| UID User Logir                        | n Full Name                      | Home Directory     | Login Shell |     |
| 0 root                                | root                             | /root              | /bin/bash   |     |
| 1 daemon                              | daemon                           | /usr/sbin          | /bin/sh     |     |
| 2 bin                                 | bin                              | /bin               | /bin/sh     | 111 |
| 3 sys                                 | sys                              | /dev               | /bin/sh     |     |
| 4 sync                                | sync                             | /bin               | /bin/sync   |     |
| 5 games                               | games                            | /usr/games         | /bin/sh     |     |
| 6 man                                 | man                              | /var/cache/man     | /bin/sh     |     |
| 7 lp                                  | lp                               | /var/spool/lpd     | /bin/sh     |     |
| 8 mail                                | mail                             | /var/mail          | /bin/sh     |     |
| 9 news                                | news                             | /var/spool/news    | /bin/sh     |     |
| 10 uucp                               | uucp                             | /var/spool/uucp    | /bin/sh     |     |
| 13 proxy                              | proxy                            | /bin               | /bin/sh     |     |
| 30 majordom                           | Majordomo                        | /usr/lib/majordomo | /bin/sh     | -   |
| 31 postares                           | postares                         | /var/lib/postgres  | /bin/sh     | -   |

#### • Click on User menu, then select Add.

| Please type the name of the | e new user: |            |                |
|-----------------------------|-------------|------------|----------------|
| L                           | Cjear       | <u>o</u> k | <u>C</u> ancel |

After entering the username

| 🗢 🤇 🏊               | User Propert             | iles - KUser       |      |                      |   | ? 🛋 🗙                     |
|---------------------|--------------------------|--------------------|------|----------------------|---|---------------------------|
| User <u>I</u> nfo   | Password <u>M</u> an     | agement <u>G</u> r | oups |                      |   | ]                         |
| Us <u>e</u> r logi  | in:                      | linuxgeek          |      | Set <u>P</u> assword |   |                           |
| <u>U</u> ser ID:    |                          | 501                |      |                      |   |                           |
| Full <u>n</u> am    | e:                       |                    |      |                      |   |                           |
| Login sh            | ell:                     | <empty></empty>    |      |                      | - |                           |
| <u>H</u> ome fo     | older:                   | /home/linu×ge      | ek   |                      |   |                           |
| Office #j           | <u>1</u> :               |                    |      |                      |   |                           |
| O <u>f</u> fice #3  | 2:                       |                    |      |                      |   |                           |
| <u>A</u> ddress:    |                          |                    |      |                      |   |                           |
| Account             | Account <u>d</u> isabled |                    |      |                      |   |                           |
| -New A              | ccount Options—          |                    |      |                      |   |                           |
| <b>X</b> C <u>r</u> | eate home folder         |                    |      |                      |   |                           |
| <b>X</b> Co         | 🗶 Copy <u>s</u> keleton  |                    |      |                      |   |                           |
|                     |                          |                    |      |                      |   |                           |
|                     |                          |                    |      |                      |   |                           |
|                     |                          |                    |      |                      |   | <u>O</u> K <u>C</u> ancel |

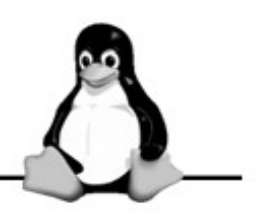

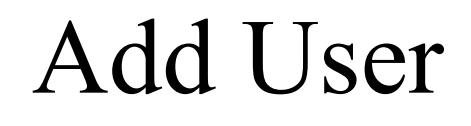

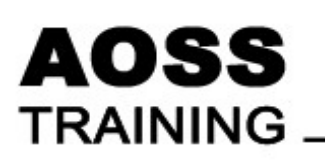

•

#### Customising KUser

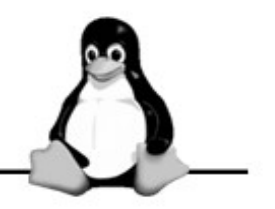

• Click the menu Settings->Configure KUser...

AOSS

TRAINING

| ۵       | Configure - KUser                                   | ? 🛋 🗙          |
|---------|-----------------------------------------------------|----------------|
|         | General Settings                                    |                |
| General | Connection Password Policy                          |                |
| Files   | Source of user/group database:  Files    Shell:     |                |
|         | User private groups  Default group:    Defaults  QK | <u>C</u> ancel |

#### AOSS TRAINING

### The password file

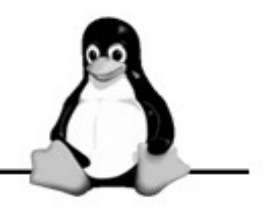

#### • Located in /etc

root:x:0:0:root:/root:/bin/bash daemon:x:1:1:daemon:/usr/sbin:/bin/sh bin:x:2:2:bin:/bin:/bin/sh sys:x:3:3:sys:/dev:/bin/sh sync:x:4:65534:sync:/bin:/bin/sync games:x:5:60:games:/usr/games:/bin/sh

#### **UID** Range

#### AOSS TRAINING

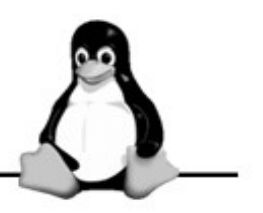

• Varies slightly across distribution

| UID Range    | Purpose                                                                   |
|--------------|---------------------------------------------------------------------------|
| 0 – 99       | Used for system accounts allocated by the                                 |
|              | Debian project. The "root" account is UID 0                               |
| 100 – 999    | Are for system users which have not been allocated by the Debian project. |
| 1000 – 29999 | are normal user accounts.                                                 |
| 65534        | User "nobody", an account with no rights or permissions.                  |

# AOSS Ser Management via command Line

| Command | Description                                |
|---------|--------------------------------------------|
| useradd | To add a new user to the system.           |
| userdel | To remove an existing user from the system |
| usermod | To modify the information on a user        |
| passwd  | Allows a user to change his password.      |

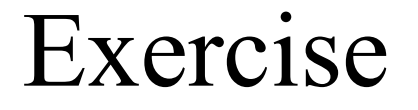

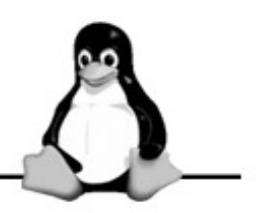

• Create the following users each with a home directory /home/<Username>.

| Username | Group Name |      |        |  |  |
|----------|------------|------|--------|--|--|
|          | apollo     | ares | athena |  |  |
| joe      | X          | X    |        |  |  |
| jason    |            | X    | Х      |  |  |
| john     | X          | X    | Х      |  |  |
| jimmy    |            | X    |        |  |  |

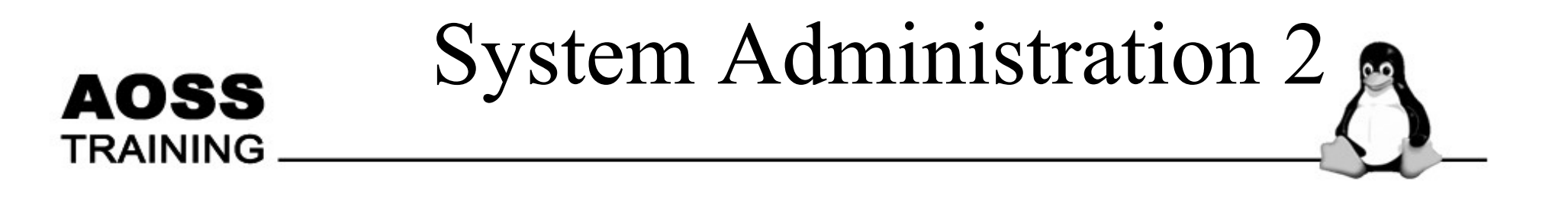

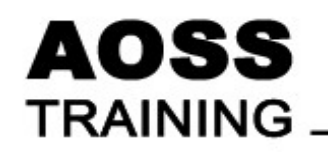

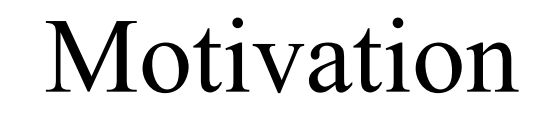

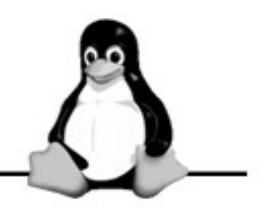

• You wanted to restrict the people that can access your files and what they can do with them.

#### AOSS TRAINING

### Permission Levels

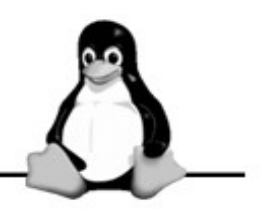

| Permission  | Description                                                                                                    |
|-------------|----------------------------------------------------------------------------------------------------|
| Read (R)    | Allows you to read the content of a file. For a directory, it allows the Is command to list all the file names in the directory. |
| Write (W)   | Allows you to modify the file. For a directory, you can create or delete files inside that directory.                            |
| Execute (X) | Allows you to run the file. This means that<br>the file either have to be an executable Linux<br>commands or a shell script.     |

## **AOSS** TRAINING \_\_\_\_\_\_\_ Understanding file ownership

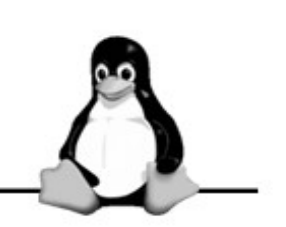

- The first character is a hyphen (-) if it is a file or d if it is a directory.
- The 2nd to 10th characters represents the user, group and "other" permission.

drwxr-xr-x 2 knoppix knoppix 120 May 31 16:17 .bashrc

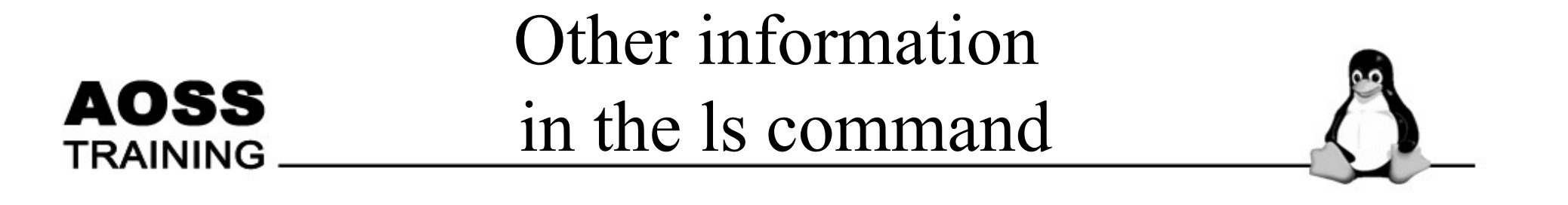

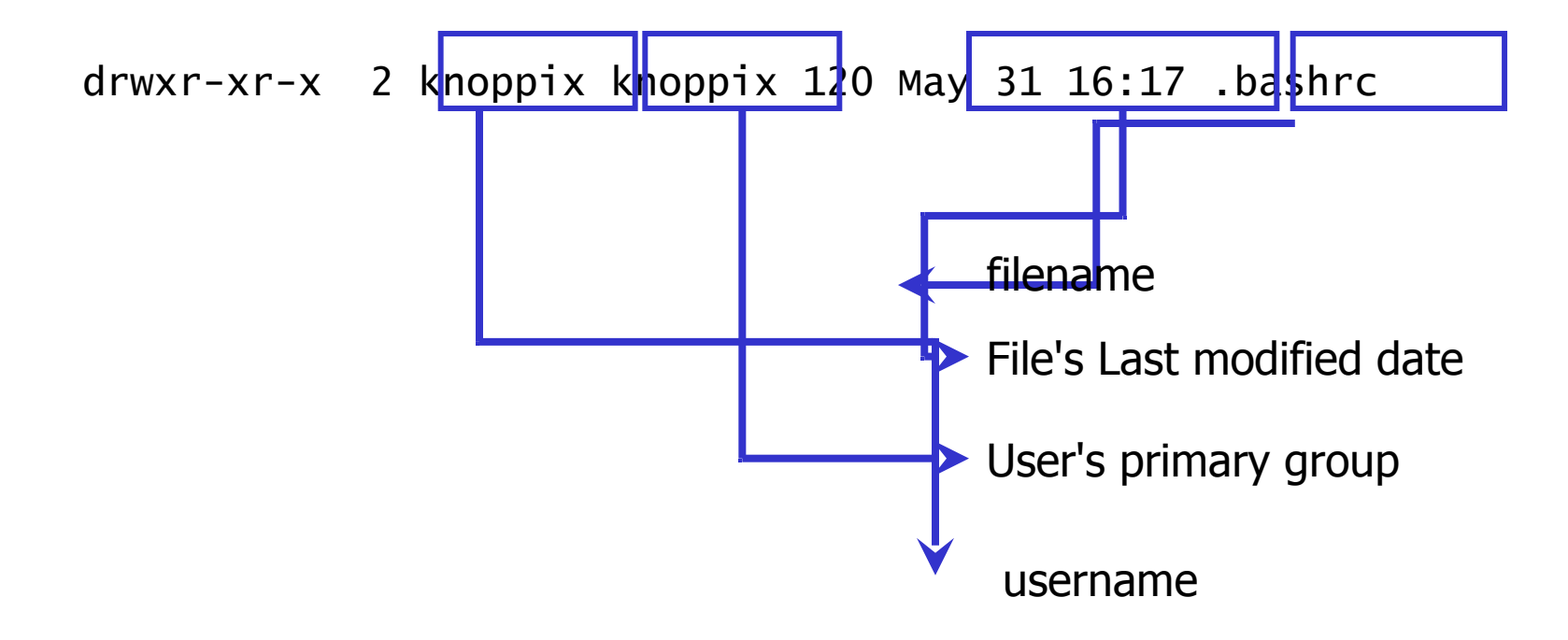

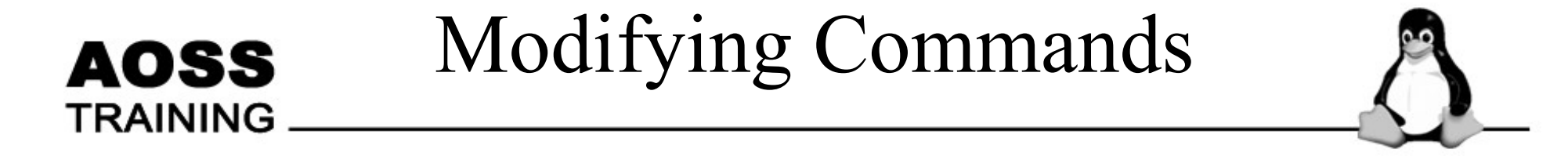

- chmod [a|u|g|o][+|-]<permission><file>
- Example

chmod g+rwx data.txt

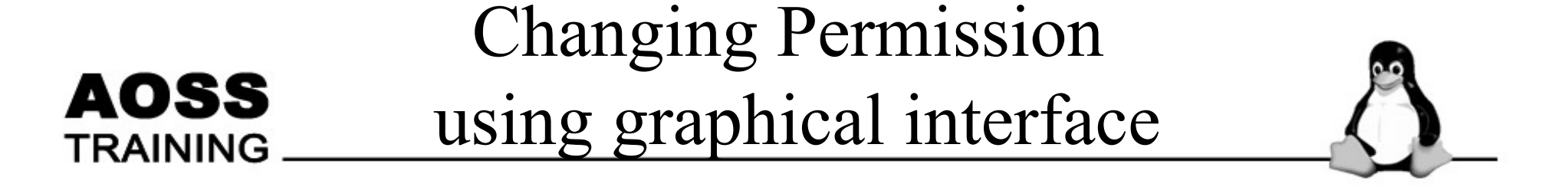

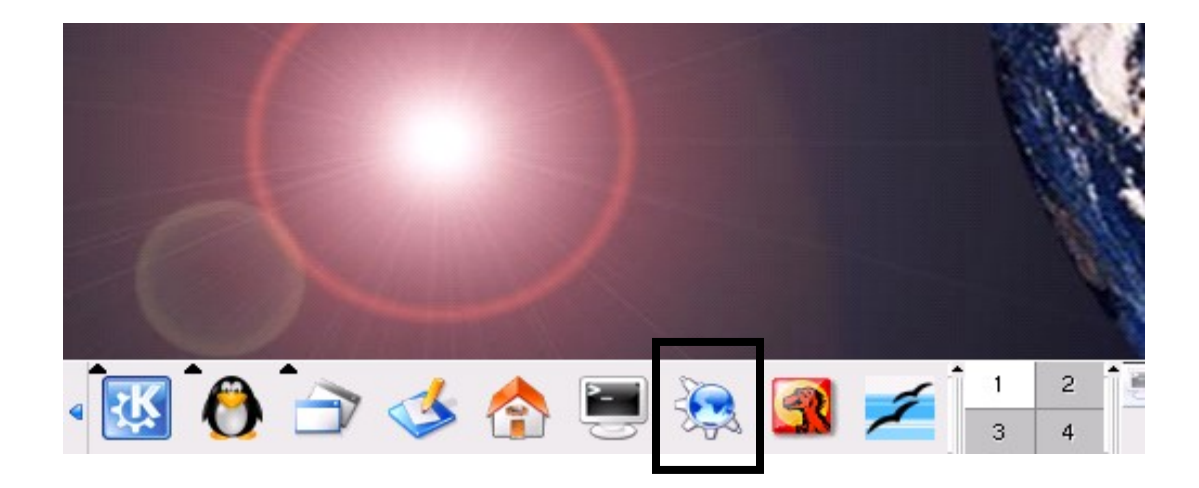

Click on the Konqueror icon.

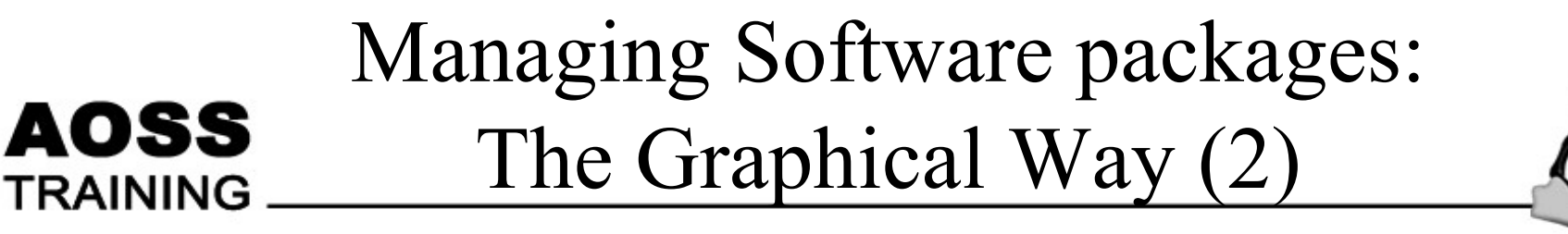

• Select any file. Right click, and select properties from the nonup menu.

| 👻 🤇 🍍               | User Properi                  | ies - KUs       | er             | )   |                  |   | ? 🛋 🗙                     |
|---------------------|-------------------------------|-----------------|----------------|-----|------------------|---|---------------------------|
| User <u>I</u> nfo   | Password <u>M</u> anagement ( |                 | <u>G</u> roups |     |                  |   | ]                         |
| Us <u>e</u> r log   | in:                           | leeyeowl        |                | Set | <u>P</u> assword |   |                           |
| <u>U</u> ser ID:    |                               | 501             |                |     |                  |   |                           |
| Full <u>n</u> am    | ie:                           |                 |                |     |                  |   |                           |
| <u>L</u> ogin sh    | ell:                          | <empty></empty> |                |     |                  | - |                           |
| <u>H</u> ome fo     | older:                        | /home/lee       | yeowl          |     |                  |   |                           |
| Office #            | <u>1</u> :                    |                 |                |     |                  |   |                           |
| 0 <u>f</u> fice #   | 2:                            |                 |                |     |                  |   |                           |
| <u>A</u> ddress:    | :                             |                 |                |     |                  |   |                           |
| Account             | <u>d</u> isabled              | ×               |                |     |                  |   |                           |
| -New A              | ccount Options—               |                 |                |     |                  |   |                           |
| <b>X</b> C <u>r</u> | eate home folder              |                 |                |     |                  |   |                           |
| X Co                | opy <u>s</u> keleton          |                 |                |     |                  |   |                           |
|                     |                               |                 |                |     |                  |   |                           |
|                     |                               |                 |                |     |                  |   | <u>O</u> K <u>C</u> ancel |

#### AOSS TRAINING

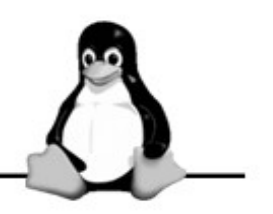

- Create two groups, alpha and beta.
- Create two users, elise and mary. Elise belongs to the group alpha. Mary belong to the group beta.
- Create a file that belongs to elise in her home directory. Change the permission so that mary can view the file.

#### Run Level

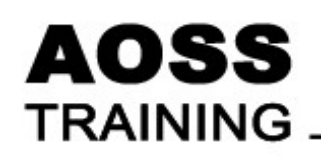

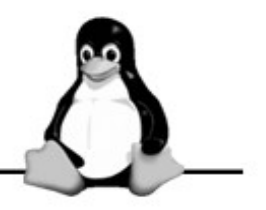

• Defines the state of the system

| Run Level | Action                               |
|-----------|--------------------------------------|
| 1         | System shutdown                      |
| 2         | Single-user mode                     |
| 3         | Multi-user mode without network      |
| 4         | Multi-user mode with network         |
| 5         | Multi-user mode with network and GUI |
| 6         | System Reboot                        |

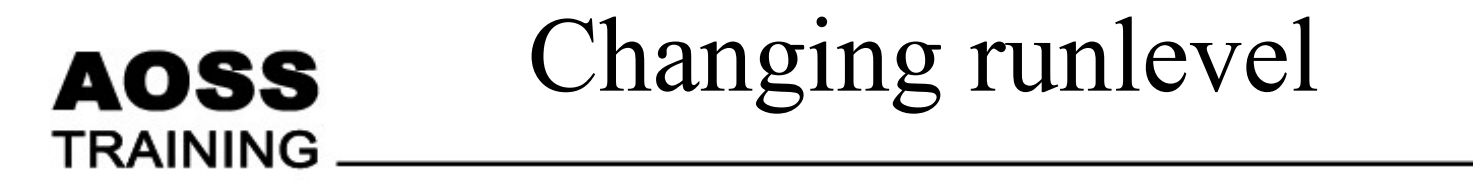

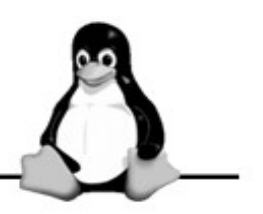

Command

init <runlevel>

• Changing default runlevel.

- /etc/inittab -

# The default runlevel. id:5:initdefault:

-> Default runlevel
# Managing Software packages: Motivation

AOSS

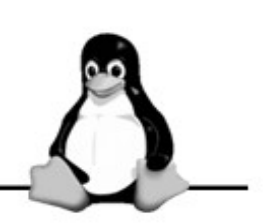

- Wanted additional programs to work more efficiently
- Upgrade of existing programs when new versions are available

# AOSS<br/>TRAININGManaging Software packages:<br/>The Graphical Way (1)

• kpackage (available with KDE)

| 🜔 Configure        | •          |                                       |
|--------------------|------------|---------------------------------------|
| 🧕 Network/Internet | - F 🔡      |                                       |
| 👌 Services         | •          |                                       |
| 🜔 Utilities        | • 0        | Choose/Restart KNOPPIX Desktop        |
| 🔳 Root Shell       | 0          | Harddisk/CD/DVD DMA Acelleration      |
|                    | <u> ()</u> | Manage Software in KNOPPIX (kpackage) |
| 1 💙 🗇 🚯            |            | Samba Network Neighborhood            |

# The KPackage Tool

#### AOSS TRAINING

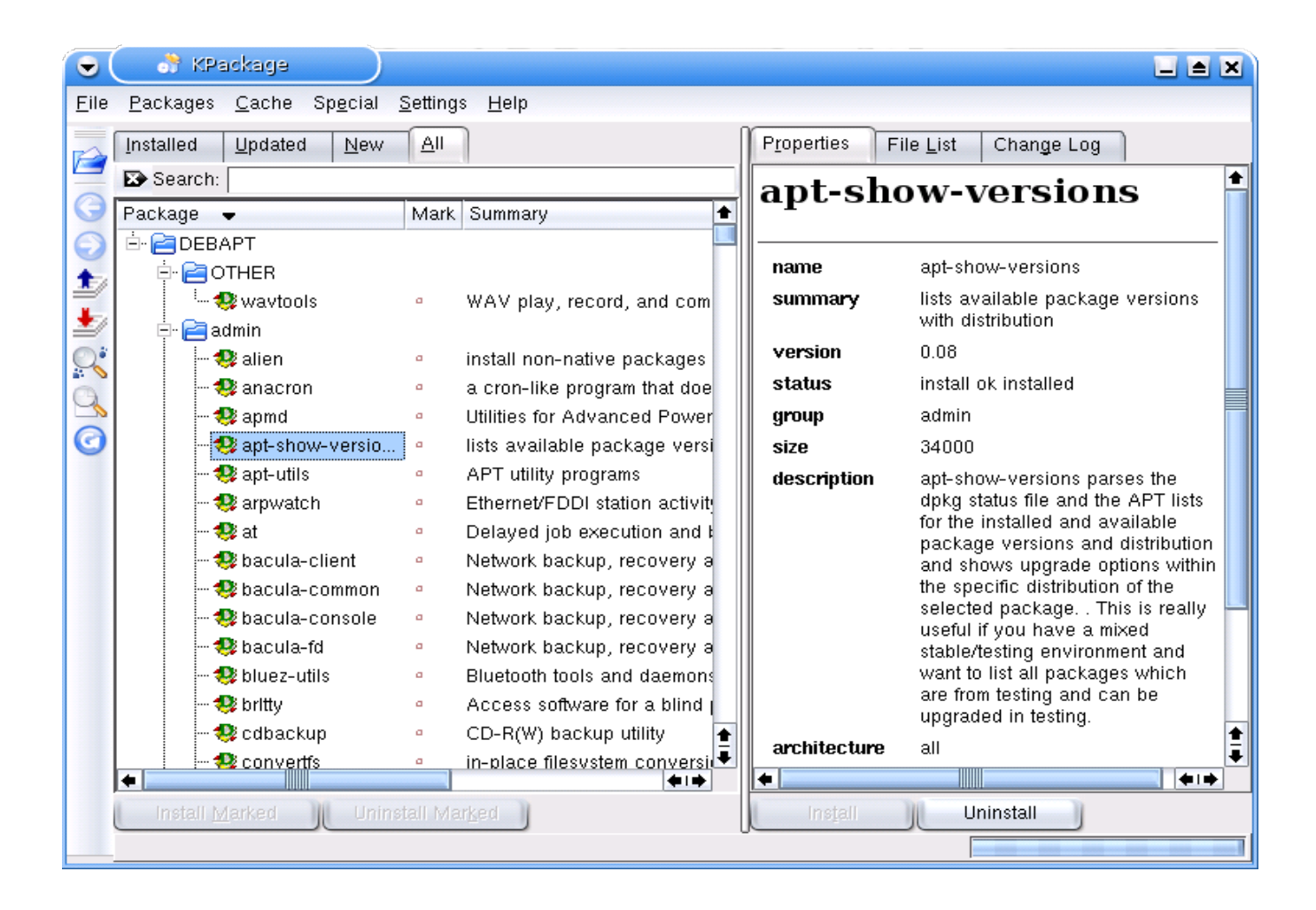

# AOSS<br/>TRAININGManaging Software packages:Installing with kpackage

- Download pkg file to hard disk.
- In KPackage, from the File menu, select Open. In the dialog, select the pkg file.

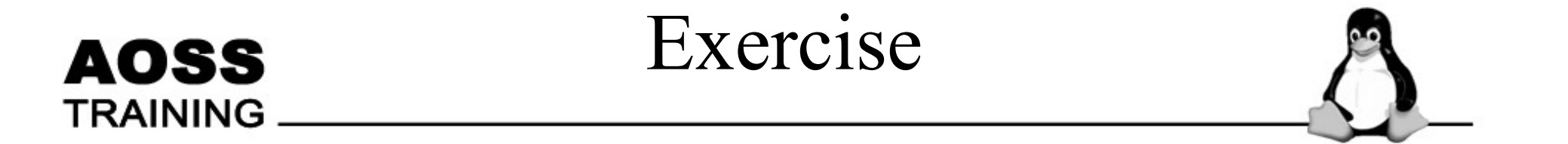

• Find out what nano is. Using KPackage, install nano.

#### AOSS TRAINING

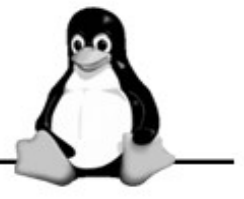

Move the mouse pointer over the first icon on the Knoppix Desktop and hold it for a short while. You should see a popup window like this:

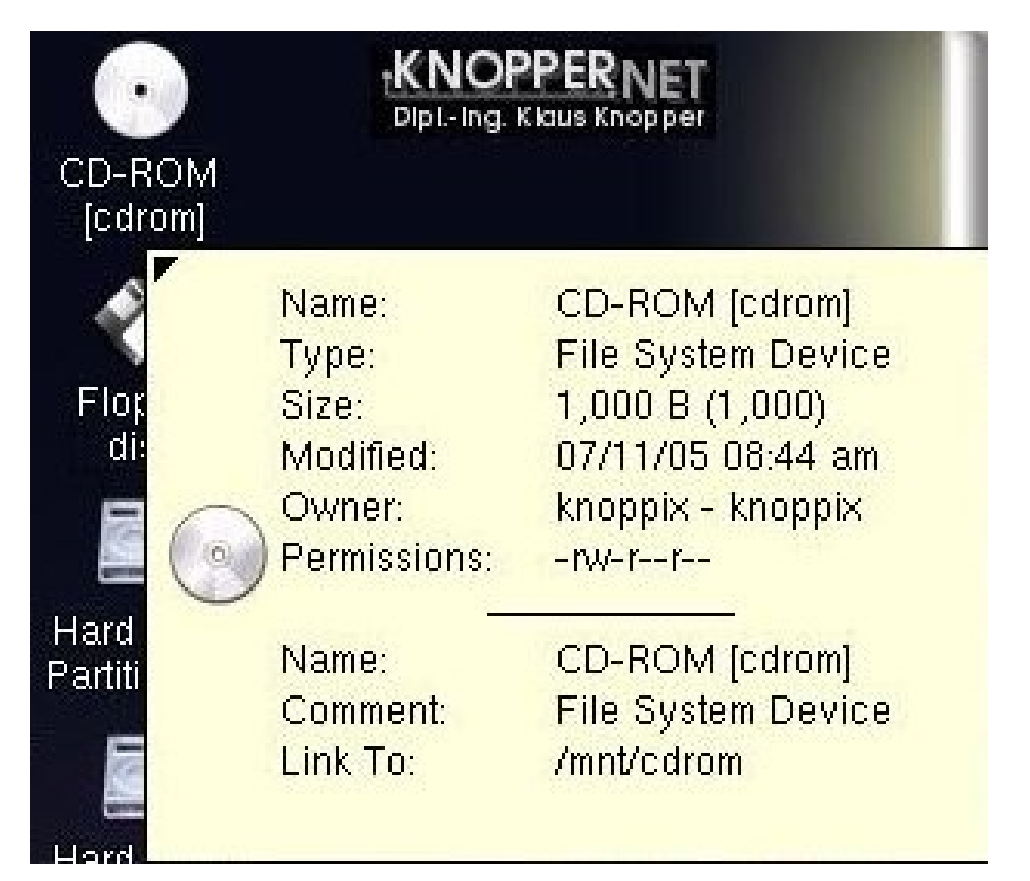

Let us now try to understand how Knoppix, or Linux, organizes the directories and files. We also want to understand the ownership and permissions.

#### **AOSS** TRAINING

Linux treats all devices as files and has actual files that represent each device. In Linux, these device files are located in the /dev directory.

| Name     | Description                                                                           |
|----------|---------------------------------------------------------------------------------------|
| /dev/hda | First Integrated Drive Electronics (IDE) hard drive (the C: drive in DOS and Windows) |
| /dev/hdb | Second IDE hard drive (the D: drive in DOS and Windows)                               |
| /dev/sda | First Small Computer System Interface (SCSI) drive                                    |
| /dev/sdb | Second SCSI drive                                                                     |
| /dev/fd0 | First floppy drive (the A: drive in DOS)                                              |
| /dev/fd1 | Second floppy drive (the B: drive in DOS) 43                                          |

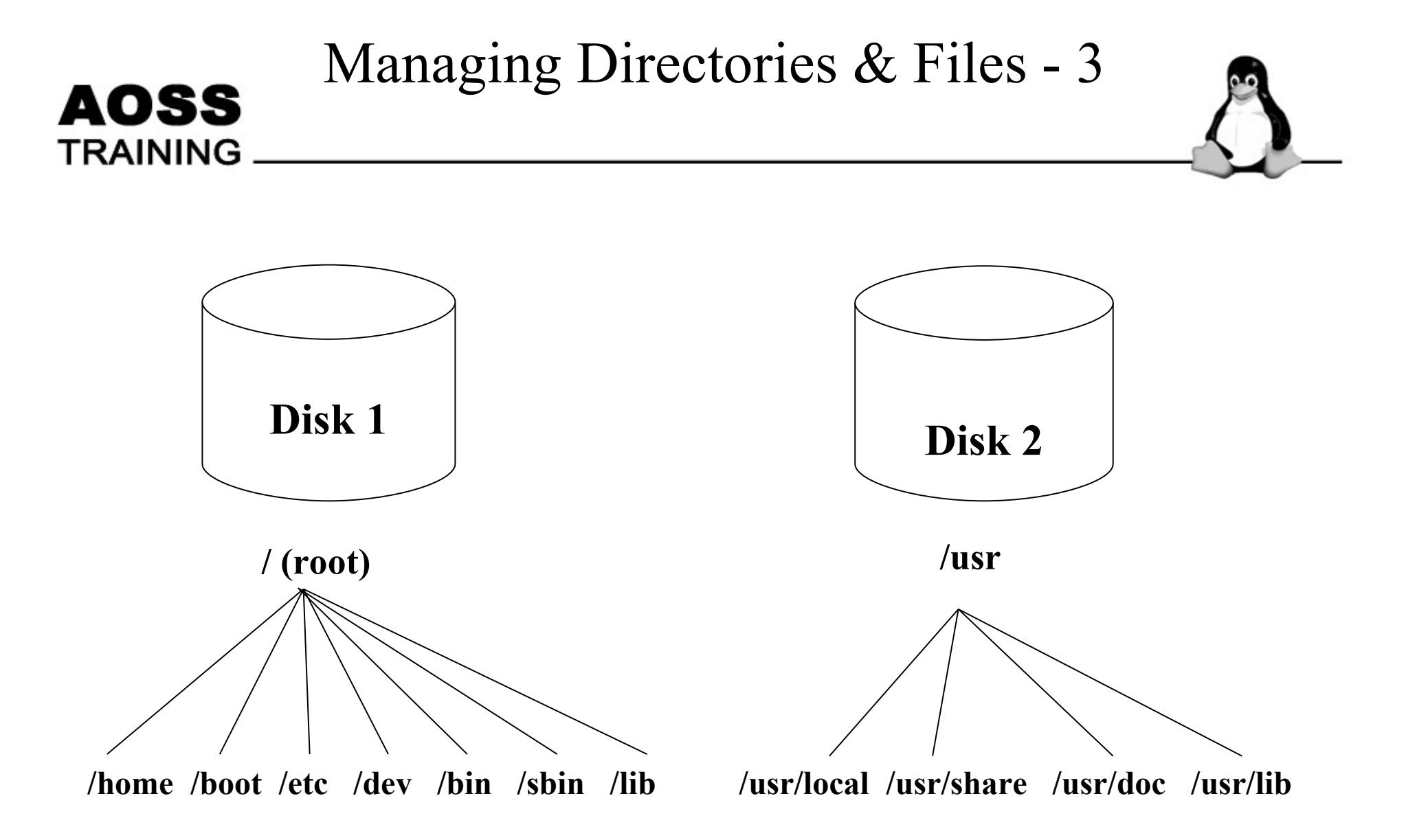

#### An example of mounting the Linux file system on two partitions

44

#### 

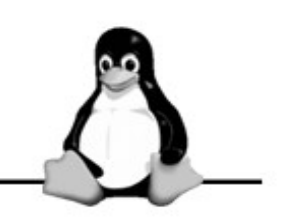

- Click the icon representing the terminal.
- A window will pop up and you will see the black window screen which you can type some commands.
- Type the command: **pwd** and press the Enter key
- This will show you where you are at, in this case, it will be /home/knoppix.
- Please note that forward slashes are used in the Linux file system.

AOSS TRAINING Here are some commands which you can try out:

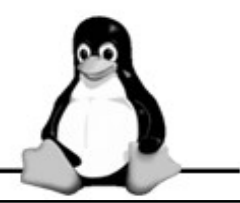

| MS-DOS command | Linux command                   |
|----------------|---------------------------------|
| cd path        | cd path                         |
| cd \           | cd /                            |
| cd             | cd                              |
| cls            | clear                           |
| Ctrl-Alt-Del   | Ctrl-Alt-Del or shutdown -r now |
| сору           | ср                              |
| date           | date                            |
| del filename   | rm filename                     |
| del *.*        | rm *                            |
| dir            | dir or ls                       |
| diskcopy       | No direct equivalent            |
| format         |                                 |
| md             | mkdir                           |
| rd             | rmdir                           |
| ren            | mv filename new-filename        |
| Time           | Date                            |
| type filename  | less filename (Ctrl-z to exit)  |

AOSS

| TRAINING      |                                         |  |  |
|---------------|-----------------------------------------|--|--|
| Linux command | Description                             |  |  |
| cal           | print a calendar for current month      |  |  |
| df            | show how much disk space is free        |  |  |
| du            | show disk usage information             |  |  |
| free          | display memory information              |  |  |
| ls            | list files and folders                  |  |  |
| ls -a         | list all files (including hidden files) |  |  |
| ls -s         | list files and their size               |  |  |
| ls -t         | list files in time order (newest first) |  |  |
| mkdir         | make directory                          |  |  |
| mvdir         | move a directory                        |  |  |
| passwd        | set or change a password                |  |  |
| pwd           | print the name of the current directory |  |  |
| rm            | remove a file                           |  |  |
| rm -R         | remove folder and its contents          |  |  |
| rmdir         | remove a directory                      |  |  |
| umount        | unmount a device such as a disk drive   |  |  |

AOSS TRAINING You can use the following commands to locate files:

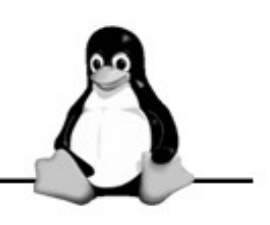

| Linux command                                                                            | Example of usage                                                                                               | Example result                                                                          |  |
|------------------------------------------------------------------------------------------|----------------------------------------------------------------------------------------------------|-----------------------------------------------------------------------------------------|--|
| <b>find</b> <i><starting directory=""></starting></i> -name <i><filename></filename></i> | find / -name sound                                                                                             | /usr/src/linux-2.0.34/drivers/sound<br>/etc/rc.d/init.d/sound                           |  |
|                                                                                          | find ~/ -ctime 2<br>(search my home directory for<br>files that have been<br>modified in the last two<br>days) | /home/kinchew/getip.c<br>/home/kinchew/a.out                                            |  |
|                                                                                          | find ~/ -size 1024K                                                                                            | /home/kinchew/bochs/bochs-980513/core<br>/home/kinchew/postgres51/core                  |  |
| locate                                                                                   | locate sound                                                                                                   | /etc/sysconfig/soundcard<br>/home/kinchew/icons/sound1.gif                              |  |
| whereis                                                                                  | whereis time                                                                                                   | time: /usr/bin/time /usr/include/time.h<br>/usr/man/man2/time.2<br>/usr/man/mann/time.n |  |
| which                                                                                    | which time                                                                                                    | /usr/bin/time 48                                                                        |  |

- Go to a terminal window and change its file permission such that the owner has all read, write and execute permissions; the group and the world (i.e. everybody else) have only read and execute permissions.
- Binary bits for Read-Write-Execute: 111 (i.e. full permissions) Decimal value: 7
- Binary bits for Read-Write-No Execute: 110 Decimal value: 6
- Binary bits for Read-No Write-Execute: 101 Decimal value: 5
- In the example above, please set the permission for testfile as: chmod 755 testfile
- Please check the permissions by typing: ls -la

AOSS

#### AOSS TRAINING

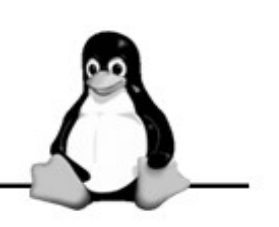

#### Understanding the file permissions

- One advantage of the Linux system over Microsoft Windows (especially before Windows XP software) is that you can assign different types of permissions on every file or sub-directory.
- Move the mouse pointer over the icon labeled "KNOPPIX" on the desktop.
- After a while you will see the following appearing on the screen:
  - Type: Desktop Config File
  - Size: 190 B
  - Modified: 05/02/0306:17 pm
  - Owner: knoppix knoppix
  - Permissions: -rw-r--r--
  - Name: KNOPPIX

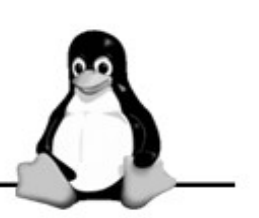

Explanation of the Linux File System:

AOSS

- Linux file systems have a single root directory (/).
- You don't need to care what drives are where.
- Linux commands and filenames are case-sensitive.
- Files have 3 attributes read (r), write (w), execute (x)
- Everything belongs to somebody.

| lrwxr-xr-x 2 | root | root | 2048    | Oct 21 | 07:46 | bin -> /usr/bin |
|--------------|------|------|---------|--------|-------|-----------------|
| drwxr-xr-x2  | root | root | 1024    | Oct 15 | 14:28 | boot            |
| -rwxr-xr-x 2 | root | root | 1382760 | Oct 21 | 07:43 | vmlinux         |

| I RAINING _ |      |      |         |        |        |            |        |
|-------------|------|------|---------|--------|--------|------------|--------|
| lrwxr-xr-x2 | root | root | 2048    | Oct 21 | 07:46  | bin -> /us | sr/bin |
| drwxr-xr-x  | 2    | root | root    | 1024   | Oct 15 | 14:28      | boot   |
| -rwxr-xr-x2 | root | root | 1382760 | Oct 21 | 07:43  | vmlinux    |        |

- First letter link, directory or normal file (-)
- Next 9 characters first 3 for file's **owner**; second 3 for file's **group** and last 3 for **everybody else**.
- So, in the above example of KNOPPIX having the permissions "-rw-r-r--", we have the following:
- KNOPPIX is a file.
- The owner has read (r) and write (w) but not execute (x) permissions.
- The group only has read (r) permission.
- Everybody else only has read (r) permission.

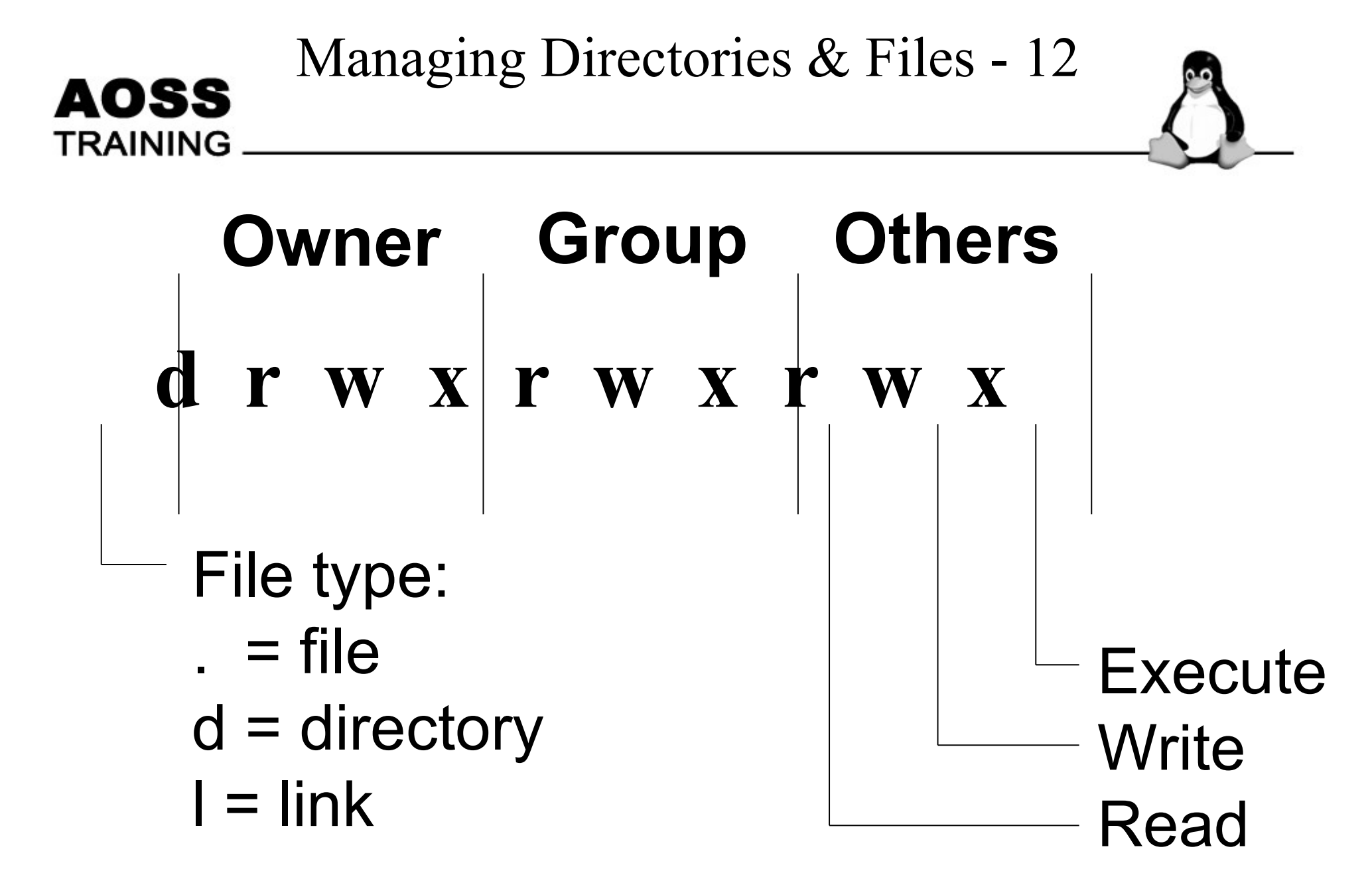

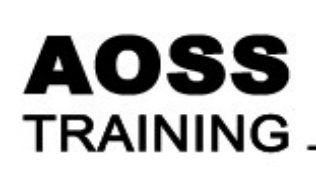

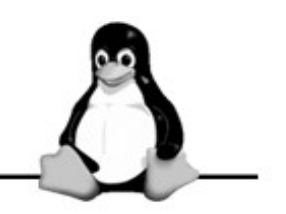

54

# File permissions

| r  | W  | X  |
|----|----|----|
| 22 | 21 | 20 |
| 4  | 2  | 1  |

Example: chmod 755 filename Full permission for the owner, read & execute access for group and others.

## Commands - 1

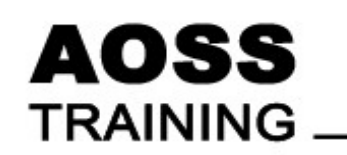

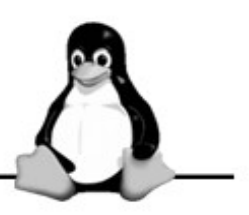

| chmod –                                           | to change permissions for users, groups<br>and others |
|---------------------------------------------------|-------------------------------------------------------|
| chmod +                                           | to turn on the permission                             |
| chmod -                                           | to turn off the permission                            |
| chown username filename                           | to change the owner of the file                       |
| <b>chown</b> – <b>R</b> username<br>directoryname | R is for recursive                                    |
| chgrp groupname filename                          | Changing the groupname                                |
| <b>chgrp –R</b> groupname directoryname           | Changing the groupname recursively                    |

## Commands - 2

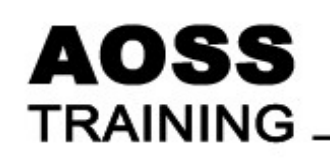

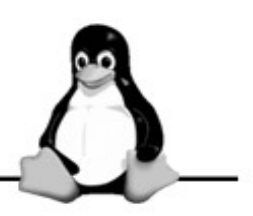

| Command              | Explanation                                       |
|----------------------|---------------------------------------------------|
| chmod u+r filename   | Turns on read permission for user (i.e. owner)    |
| chmod g-w filename   | Turns off write permission for group              |
| chmod o-rwx filename | Turns off all permissions for non-<br>group users |

# Exercise

#### AOSS TRAINING • Complete the following table

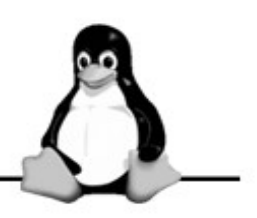

| S/No. | Request                                                            | Instruction |
|-------|--------------------------------------------------------------------|-------------|
| 1     | Make a text file, abc, executable by everybody                     |             |
| 2     | Ensure that all files in/config/includes are writable by everybody |             |
| 3     | Change the owner of a file named<br>"asiaoss1.txt" to root         |             |
| 4     | Activate group write permissions for file named "magical-beans.gz" |             |
| 5     | Change group name of "magical-<br>beans.gz" file to "admins"       | 57          |

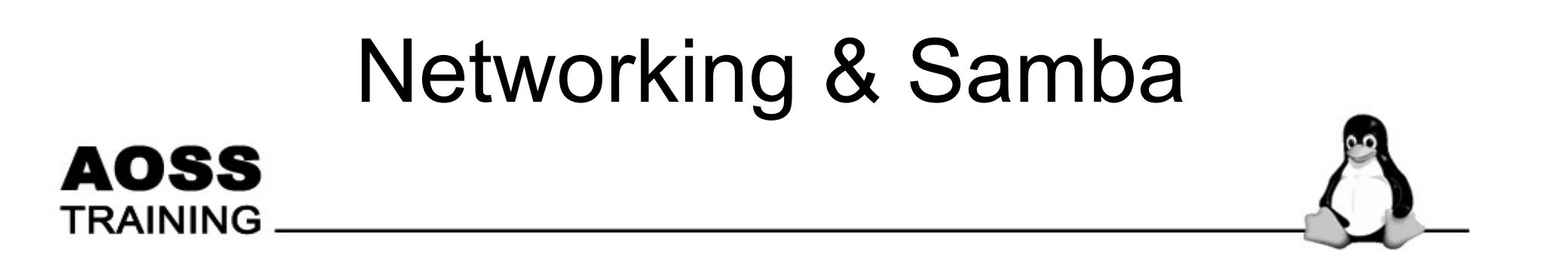

#### AOSS TRAINING

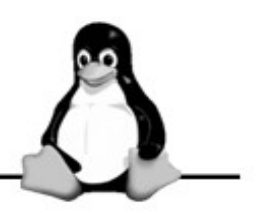

- Recap <YLLee>
- Networking
  - Setting up network
  - Trouble shooting
- Samba
  - What is samba
  - Why samba and not NFS
  - Sharing files across the network
  - Checking files over the network

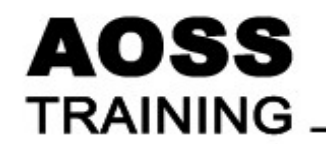

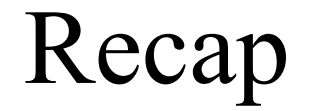

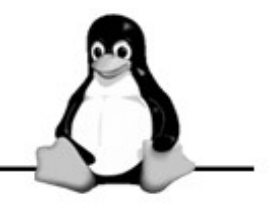

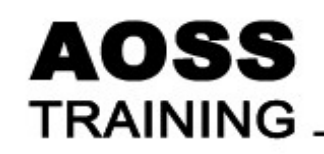

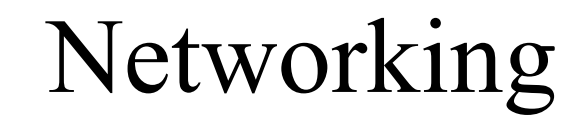

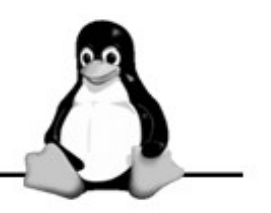

- Setting up Networking in KNOPPIX/Debian
  - Autoconfiguration
  - Manual
- Autoconfiguration
  - Networking should have been configured upon booting the system
- Manual

- Step 01 Identify the hardware
  - Using Knoppix's KInfoCenter
    - Start the Kmenu -> System -> KInfoCenter
    - Click on "Network Interfaces"
    - Click on "PCI"
  - Using lspci

AOSS

- Run the command "lspci" in a terminal window
- Using dmesg
  - Run the command "dmesg | grep eth" in a terminal window

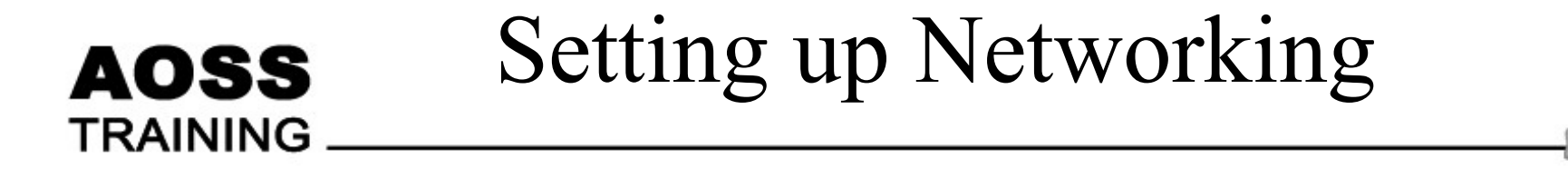

- Step 02 load the driver
  - Load the device driver for the appropriate driver
  - <need the machines to list>
  - Check that the driver is not already loaded by running the "lsmod" command
    - lsmod
  - Use the "modprobe" command to load the driver
    - modprobe <driver name>

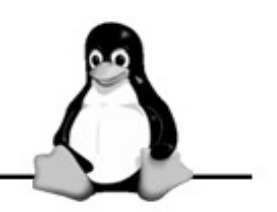

- Step 03 Identify the network interface
  - Names to note

AOSS

- lo The loopback interface always 127.0.0.1
- eth The ethernet interface for ethernet devices
- ppp The Point 2 Point Protocol interface for dial up modems
- wlan The wireless lan interface
- Identify the name of your network interface with:
  - dmesg | less
  - ip addr

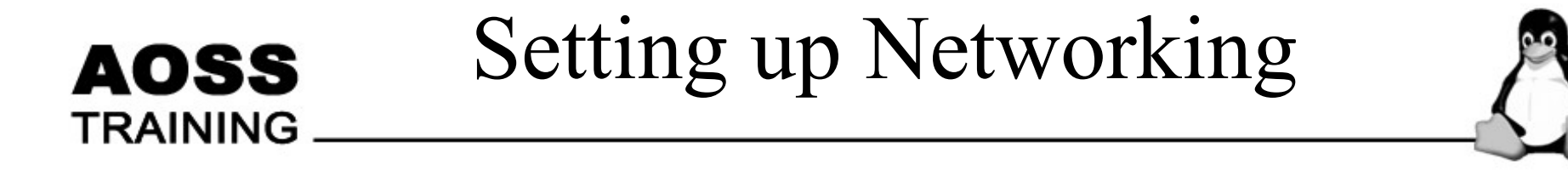

- Step 04 Bringing the network interface up
  - Click on Kmenu -> KNOPPIX -> Network/Internet
    - -> Network card configuration
  - Ifconfig eth0 192.168.1.1/24 up
  - dhclient eth0
  - dhcpcd -i eth0

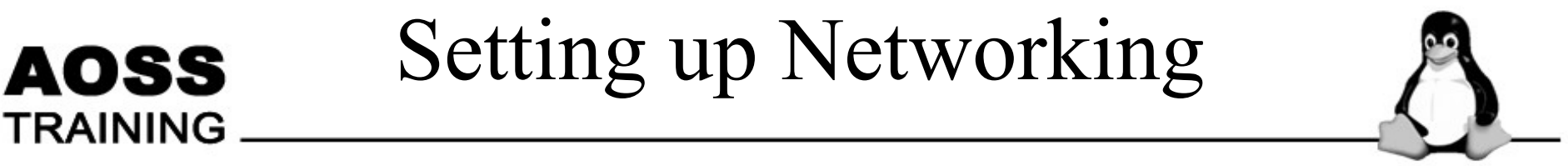

- Step 05 Finding the gateway
  - Using "ip route" to find the gateway
  - Using "route" to find the gateway

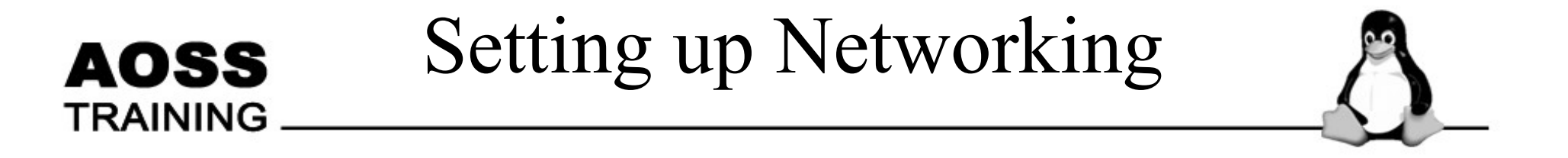

- Step 06 Checking the network
  - Running "ping" to verify that the network is running

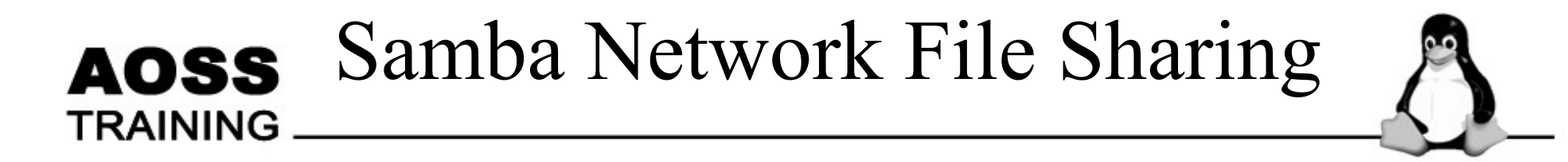

- Samba Network File Sharing
  - Network file sharing with Windows machines
  - Allow Windows users to access and share files from a linux server
  - Granular access control
  - Demonstrate simple file sharing with user based authentication

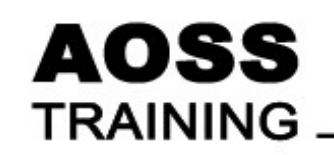

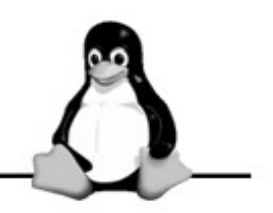

- Step 01 Samba Control Center
  - Click on Kmenu -> Control Center -> Internet & Network -> Samba
  - Click on the "Administrator Mode" button

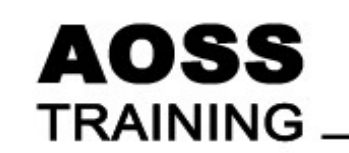

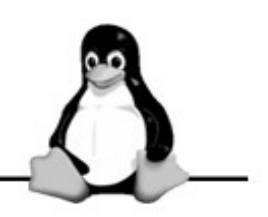

- Step 02 Base Settings
  - Ensure that Security Level -> User
  - Further Options -> Allow guest logins

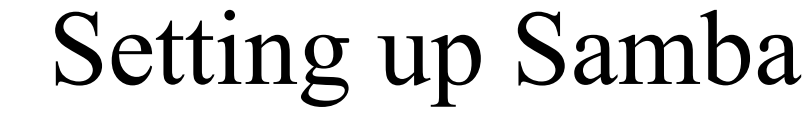

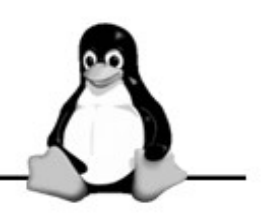

• Step 03 – Adding a Share

AOSS

- Click on the "Shares" tab
- Click on "Add New Share..." button
  - Type the Directory -> Path
  - Fill in the Identifier -> Name and Identifier -> Comment
  - Click on the Users tab
  - All Unspecified Users -> Allow
    - This allows all users to access this share

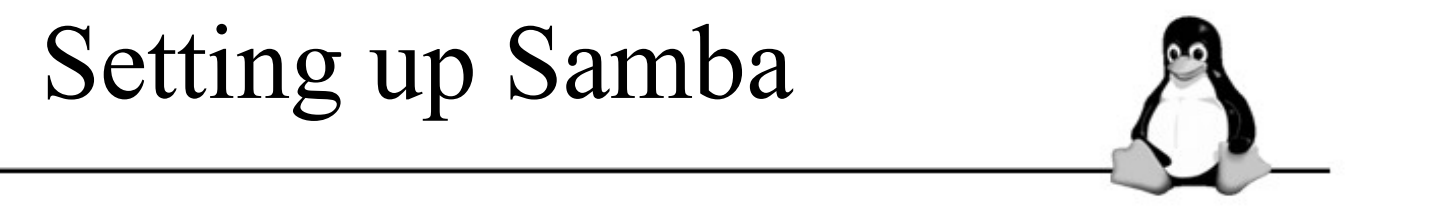

Step 04 – Testing with smbclient
– Running smbclient -L KNOPPIX

AOSS
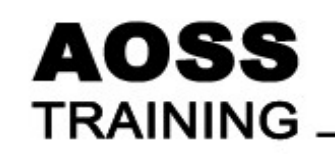

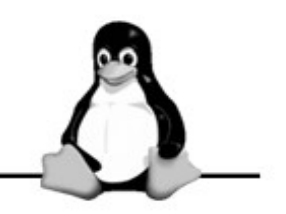

- Test other features to test and optimize samba
- Learn to use Samba in "Domain" mode

## Using the Printer & Scanner

## AOSS TRAINING

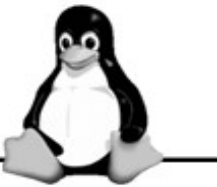

- Printing under Linux works on the basis of print queues.
- De-queuing is known as <u>spooling</u>.
- <u>Spooler</u> the process that sends the print jobs from the queue to the printer. Spooler can be one of the many programs.
- <u>CUPS</u> (Common Unix Printing System) platformindependent printing system – popular in UNIX and Linux world.
- CUPS uses the Internet Printing Protocol (<u>IPP</u>).
- KDE uses CUPS transparently.
- <u>LPD</u> is the second spooler which has been around for a long time.

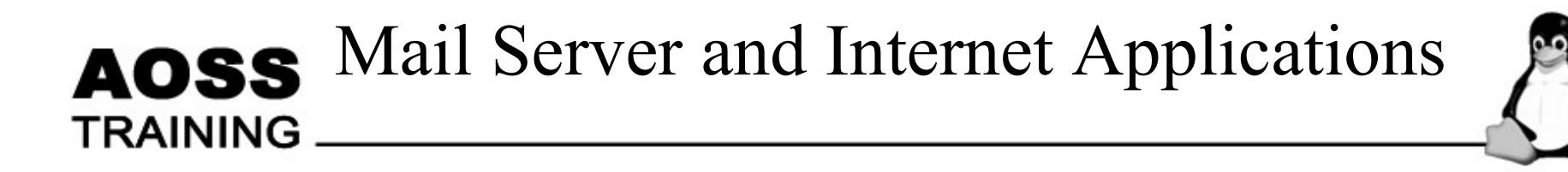

- Connecting to the Internet with a modem
- Instant messaging with GAIM
- Email:
  - KMail
  - Evolution

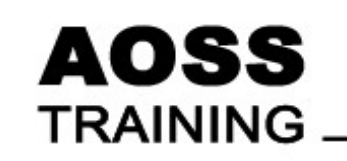

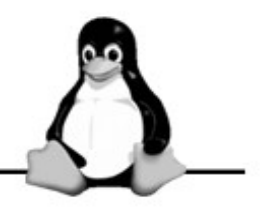

- Useful Websites:
  - gaim.sourceforge.net
  - www.jabber.org
  - www.jabberstudio.org/project/?cat=5